## How to Change your payment Information from Credit/Debit to ACH

Don't have an account already? Go to culliganpay.com/register

Step 1: Go to www.culliganiswater.com. Click to View or Pay Bill.

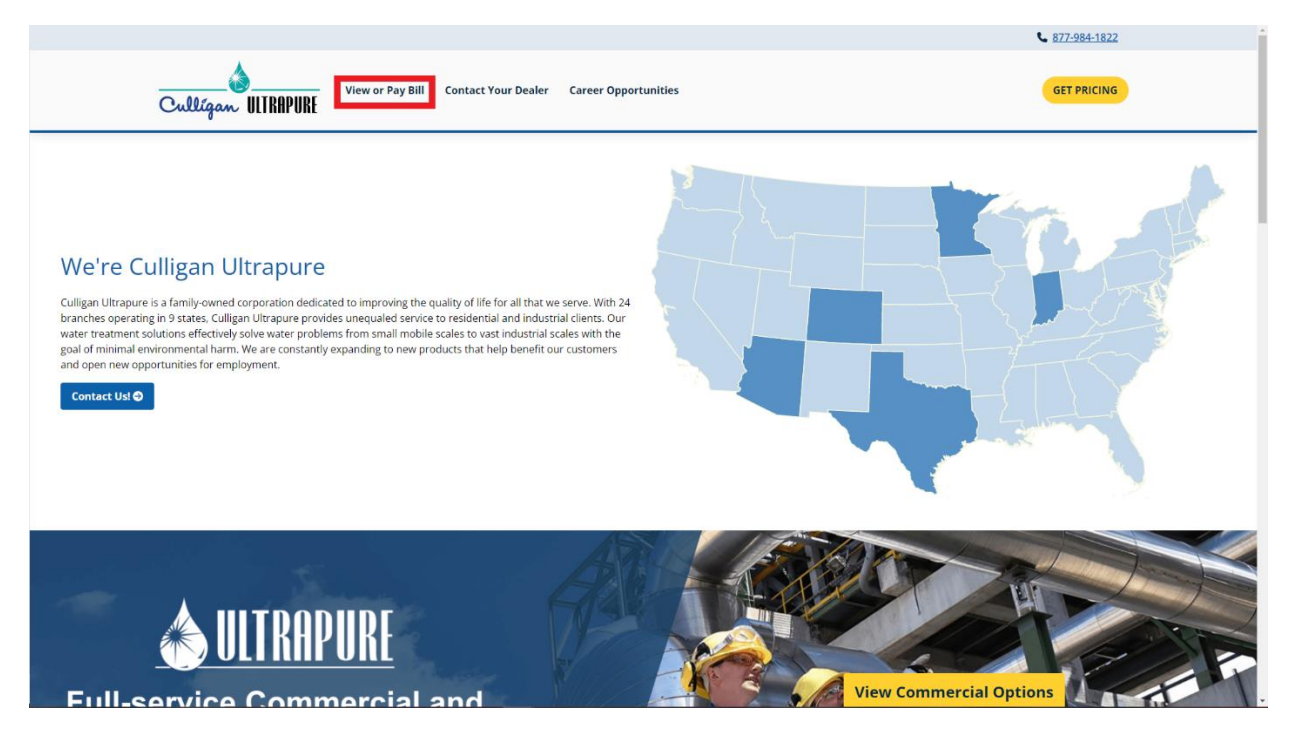

Step 2: Click to sign in.

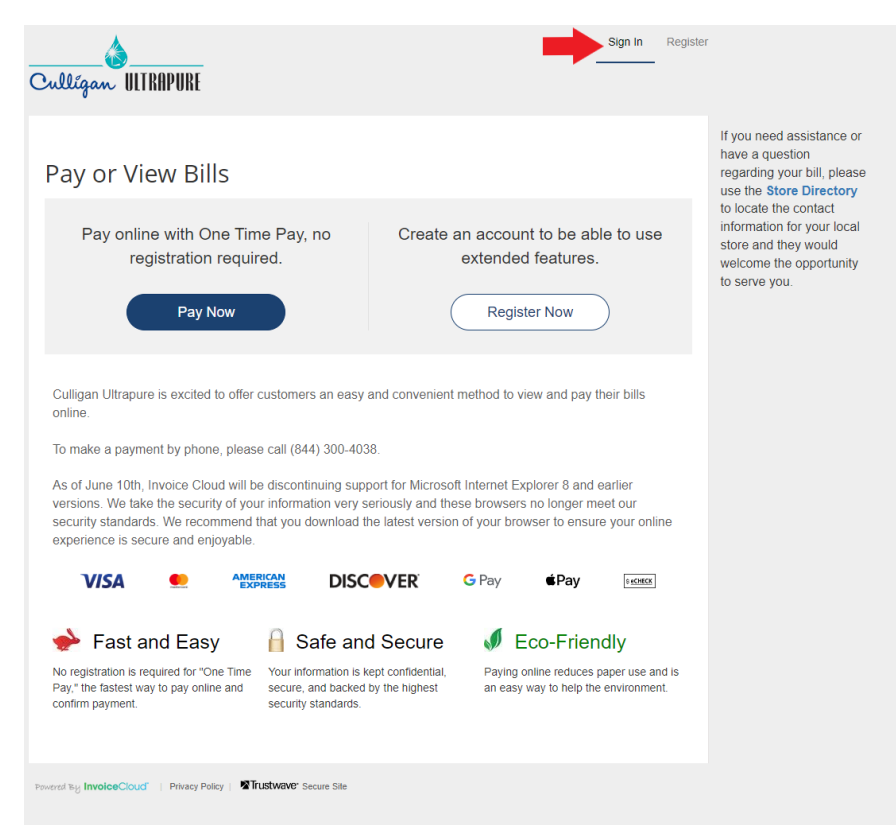

Step 3: Enter your Email Address and InvoiceCloud Password. Click the Sign In button.

| Sign In                   | Register                                                                       |
|---------------------------|--------------------------------------------------------------------------------|
| Email Address *           | If you are a first time user, you will need to create an account to be able to |
| Email Address             | Review Invoice History                                                         |
|                           | Review Payment History     Schedule Automatic Payments                         |
| Password                  | Pay with Previously Saved Remittance Information                               |
| A Please enter a password | Register Now >                                                                 |
| Sign In 🕒                 |                                                                                |
| Forgot your password?     |                                                                                |
|                           |                                                                                |
|                           |                                                                                |
|                           |                                                                                |

Step 4: Once logged in, click Manage My Accounts.

|                        |           |               |                      |                 |   | Email Us |
|------------------------|-----------|---------------|----------------------|-----------------|---|----------|
| I Want To              |           |               | C AutoPay            | S Enrolled      | > |          |
| Pay My Invoices >      |           |               | Paperless            | Not Enrolled    | > |          |
| Manage My Accounts >   |           | D Pay By Text | 🔕 Not Enrolled       | >               |   |          |
| Recent Open Invoices > |           | Recent Closed | Invoices >           |                 |   |          |
| No History Available   |           | Invoice Date  | Account #            |                 |   |          |
|                        |           |               | 6/14/2022            | UTIL-1064       |   |          |
|                        |           |               | 10/25/2021           | UTIL-1064       |   |          |
| Recent Payme           | ents >    |               | Upcoming Sch         | eduled Payments | > |          |
| Payment Date           | Account#  | Amount        | No History Available |                 |   |          |
| 2/11/2022              | UTIL-1064 | \$16.58       |                      |                 |   |          |
| 2/11/2022              | UTIL-1064 | \$1.00        |                      |                 |   |          |
| 1/24/2022              | UTIL-1064 | \$33.00       |                      |                 |   |          |

Step 5: Click to **Edit payment methods**.

| Customer Name         | Address              | Account Number              | Email Address  | Email Us |
|-----------------------|----------------------|-----------------------------|----------------|----------|
| Gerry Derren          | 9837 Sulphur Springs | UTIL-1064                   | gerry@mail.com |          |
| Account Settings      |                      | Account Services            |                |          |
| Invoice Type(s)       |                      | AutoPay                     |                |          |
| Utility Services      |                      | Enrolled                    |                |          |
| Default Payment Metho | d                    | Edit AutoPay enrollment     |                |          |
| None                  |                      | Paperless Billing           |                |          |
| Edit payment methods  |                      | Not Enrolled                |                |          |
| 2                     | _                    | Edit Paperless enrollment   |                |          |
|                       |                      | Pay By Text                 |                |          |
|                       |                      | Not Enrolled                |                |          |
|                       |                      | Edit Pay By Text enrollment |                |          |
|                       |                      |                             |                |          |

## Step 6: Select + Add New Bank

On the next page, enter your banking information and confirm.

Note: You can delete your credit/debit card on file in the summary section below.

| Saved Payment Meth                                                                      | ods                   | Need Help? You may reach us at (617) 111-111 You may email your questions to |
|-----------------------------------------------------------------------------------------|-----------------------|------------------------------------------------------------------------------|
| Manage your Payment Methods<br>+ Add New Credit/Debit Card<br>+ Add New Bank<br>Summary | Date/Time Added (CST) | help@mail.com.                                                               |
| SaterCard ending in 4444<br>Expires 1/2023                                              | 1/14/2022             | Edit<br>Delete<br>History                                                    |
| J                                                                                       |                       |                                                                              |
| Privacy Policy   Minolog Cloud   Privacy Policy   Trustway                              | 6' Secure Site        |                                                                              |

Step 7: Enter your Banking information. **Click off the Default checkbox.** Click Save Bank Information.

| <ul> <li>Return to previous page</li> </ul>         |                         |                                             | If you need assistance or<br>have a question<br>regarding your bill, please<br>use the Store Directory |
|-----------------------------------------------------|-------------------------|---------------------------------------------|----------------------------------------------------------------------------------------------------|
| New Bank                                            |                         |                                             | to locate the contact                                                                                  |
| Please fill out all fields below and click Save Bar | nk Information bel      | ow. Need help filling out this information? | store and they would<br>welcome the opportunity<br>to serve you.                                       |
| Bank Name *                                         | Bank Routing/ Transit * |                                             |                                                                                                    |
| Bank Name                                           |                         | Routing Number                              |                                                                                                    |
| Bank Account Number *                               |                         | Confirm Bank Account Number *               |                                                                                                    |
| Account Number                                      |                         | Confirm Account Number                      |                                                                                                    |
| Account Type *                                      |                         |                                             |                                                                                                    |
| Select One                                          | \$                      |                                             |                                                                                                    |
| Billing Name *                                      |                         | Billing Address *                           |                                                                                                    |
| Country                                             |                         | Billing City *                              |                                                                                                    |
| United States                                       | ~                       | Owatonna                                    |                                                                                                    |
| State *                                             |                         | Zip *                                       |                                                                                                    |
| Minnesota                                           | ~                       | 55060                                       |                                                                                                    |
| Default                                             |                         |                                             |                                                                                                    |
|                                                     |                         |                                             |                                                                                                    |
|                                                     |                         |                                             |                                                                                                    |
| <ul> <li>Save Bank Information</li> </ul>           |                         | E.                                          |                                                                                                    |

Step 6: Click the home button at the top to see your account at a glance, here you can confirm you are enrolled in AutoPay. See your new payment method is Bank draft/ ACH.

| our Acco          | unt At A          | Glance  |               | -                 |   | You may reach us at (617) 111                  |
|-------------------|-------------------|---------|---------------|-------------------|---|------------------------------------------------|
|                   |                   | Clarice |               | -                 |   | You may email your questions<br>help@mail.com. |
| I Want To         |                   |         | 🖒 AutoPay     | S Enrolled        | > | Email Us                                       |
| Pay My Invoices   | >                 |         | Paperless     | Not Enrolled      | > |                                                |
| Manage My Account | 5 >               |         | D Pay By Text | Not Enrolled      | > |                                                |
| Recent Open I     | nvoices >         |         | Recent Closed | Invoices >        |   |                                                |
| Recent Open i     | nvoices /         |         | Recent closed | invoices 🖌        |   |                                                |
| No                | History Available |         | Invoice Date  | Account #         |   |                                                |
|                   |                   |         | 0/14/2022     | UTIL-1064         |   |                                                |
|                   |                   |         | 10/25/2021    | UTIL-1064         |   |                                                |
| Recent Payme      | nts >             |         | Upcoming Sch  | eduled Payments   | > |                                                |
| Payment Date      | Account #         | Amount  | N             | History Available |   |                                                |
| 2/11/2022         | UTIL-1064         | \$16.58 |               |                   |   |                                                |
| 2/11/2022         | UTIL-1064         | \$1.00  |               |                   |   |                                                |
|                   |                   | 833.00  |               |                   |   |                                                |